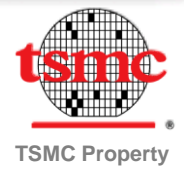

1.進入台積電官網,網址:<u>https://bit.ly/33FoHGY</u>

2.點選「線上應徵」,開始填寫履歷資料。

| tsmc                 | <b>我的求職車</b><br>登入 |
|----------------------|--------------------|
| <b>歡迎。您尚未登</b><br>入。 |                    |
| <b>職務搜尋</b> 我的職務表列   |                    |
| 基本搜尋                 |                    |

返回首頁

線上應徵

新增到我的求職車

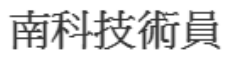

(招募表 ID: 1900008Y)

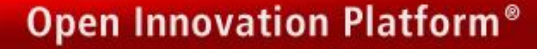

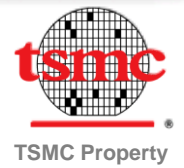

### 3.確認隱私權協議,點選「我接受」即可進入下一步驟。

隱私權協議

選擇語言

中文 (台灣) 🔻

本人謹此授權台積公司得就本人於此人事資料表中所提供之陳 述與個人資料內容之正確性進行確認。本人充分瞭解在此人事 資料表中所為之一切陳述如有虛偽不實,將足以構成終止聘僱 合約之事由。

本人並特此同意及授權台積公司及其關係企業、台積公司及其 關係企業之職工福利委員會、台積電文教基金會、台積電慈善 基金會及以上公司及組織所委託之第三人為招募聘用、人事管 理及業務執行之目的,在符合個人資料保護相關法令之範圍

我接受

我拒絕

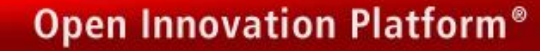

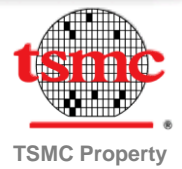

### 4.登入帳號,開始填寫資料。

### 無帳號者,請點選「立即註冊」,完成註冊後再登入。

#### 登入

應徵者登入後即可進行履歷修改與投遞,如果您是第一次造訪, 請先註冊。

必填欄位會以星號標示。請參開我們的隱私及Cookies政策以了 解您個資保護的相關資訊。

| *使用者名稱 (使用者帳號至少需包含四個字元且不可包含空格。)      |
|--------------------------------------|
| *****                                |
| *密碼 (應徵者可至"我的帳號選項"定期更換密碼以維<br>護使用安全) |
| ••••••••<br>忘記您的使用者名稱? 忘記您的密碼?       |
|                                      |
| 登入                                   |
| 立即註冊                                 |

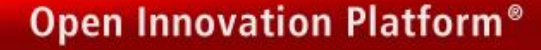

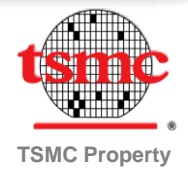

5.依序填寫個人基本資料、學歷、學業/學術成就及工作經驗頁面:

※填寫注意事項※

5.1 至少填寫2個學歷,若最高學歷為高中職,第2個學位請選擇「其他」,並填寫國中 學校名稱,以此類推。

5.2 工作經驗:每一段經歷的時間都必須填寫(含待業、在家幫忙...等),年份請勿中斷。

| 個人基本資料 | 學歷 | 學業學術成就 | 工作經歷 | 審核並送出 |
|--------|----|--------|------|-------|
|        |    |        |      |       |

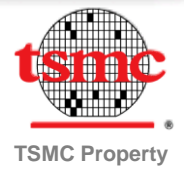

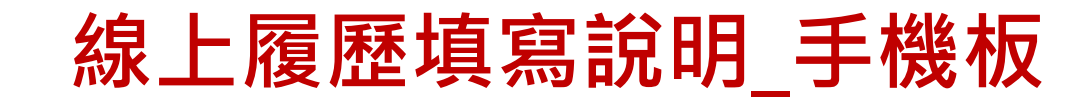

### 6.完成畫面

| 台積 寶寶,您已登<br>入。                                                                    |
|------------------------------------------------------------------------------------|
| 職務搜尋 我的職務表列                                                                        |
| 謝謝您                                                                                |
| 流程已完成                                                                              |
| 恭喜您使用行動裝置完成職缺投遞,建議您使用電腦登入此頁<br>面,並提供更多關於您的詳細資訊。若您的學經歷和專長符合<br>職缺的要求條件,招募部同仁將會與您聯繫。 |
| 同時,建議您使用配對郵件通知功能持續掌握最新職缺。                                                          |
| 檢視我的應徵紀錄                                                                           |